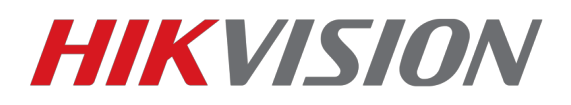

# Подключение устройств к облачному сервису EZVIZ/ Hikconnect/Guarding-vision

1)Для начала, убедитесь что статус облачного сервиса «В сети»

Для этого прописываем корректные параметры сети — IP, маску, шлюз и адреса DNS

|            | Watch                                            | Просмотр Архи                                 | в Изобр.                                        | Настройки |  |
|------------|--------------------------------------------------|-----------------------------------------------|-------------------------------------------------|-----------|--|
| Ţ          | Локальный<br>Система                             | TCP/IP DDNS Порт                              | NAT                                             |           |  |
| Ð          | Сеть                                             | Тип NIC                                       | 10M/100M/1000M Auto                             | •         |  |
| <u>.</u> . | Доп. настройки<br>Видео и Аудио<br>изображение   | IPv4 Адрес<br>IPv4 Маска подсети<br>IPv4 Шпюз | DHCP<br>172.16.2.32<br>255.255.255.0            |           |  |
|            | По событию<br>Хранение<br>Обнаружение автомобиля | IPv6 Адрес<br>Шлюз IPv6<br>MAC адрес          | fe80::1a68:cbff:fe8f:1ee 18:68:cb:8f:01:ee 1500 |           |  |
| 03         | VCA                                              | DNS сервер                                    | ПОВ автоматически                               |           |  |
|            |                                                  | Предпочт DNS сервер<br>Альтернат DNS сервер   | 8.8.8.8<br>8.8.4.4                              |           |  |
|            |                                                  | 🗎 Сохранить                                   |                                                 |           |  |

#### сетевые параметры прописаны для примера

Так же, не забываем указать корректный часовой пояс и актуальные дату и время

Теперь можем переходить к добавлению в облако.

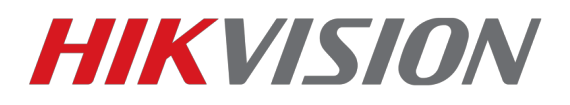

# Строчку «адрес сервера» меняем на «dev.eu.hicloudcam.com»

|          | Watch                  | Просмотр       | Архив          | Изоб          | ōp.    | Настройки  |   |  |
|----------|------------------------|----------------|----------------|---------------|--------|------------|---|--|
| Ţ        | Локальный              | Email Платф    | оормы доступа  | HTTPS         | Другое |            |   |  |
|          | Система                | 👽 Вкл.         |                |               |        |            |   |  |
| Ð        | Сеть                   | Режим доступа  | а платфор СІоц | ıd облака P2F | 0      | •          |   |  |
|          | Базовые настройки      | Адрес сервера  | dev.e          | eu.hicloudcam | .com   | 🕡 Изменить | 0 |  |
|          | Доп. настройки         | Статус регистр | ации В се      | ети           |        |            |   |  |
| Q.<br>20 | Видео и Аудио          |                |                | - <b>T</b> -  |        |            |   |  |
| 1        | изображение            | 🗄 Cov          | кранить        | - L           |        |            |   |  |
| Ë        | По событию             |                |                | - L           |        |            |   |  |
| ₿        | Хранение               |                |                | - L           |        |            |   |  |
| FQ       | Обнаружение автомобиля |                |                |               |        |            |   |  |
| 6        | VCA                    |                |                |               |        |            |   |  |
|          |                        |                |                |               |        |            |   |  |
|          |                        |                |                |               |        |            |   |  |
|          |                        |                |                |               |        |            |   |  |
|          |                        |                |                |               |        |            |   |  |
|          |                        |                |                |               |        |            |   |  |

| Просмотр          |        | Архив  |           |          | Журна | ហ        |        | Настр | ойки     |       |       |     | 💄 admin         | 🍲 Выход |
|-------------------|--------|--------|-----------|----------|-------|----------|--------|-------|----------|-------|-------|-----|-----------------|---------|
| 💀 Локальные настр |        | TCP/IP | Порт      | DDNS     | PPPoE | SNMP     | 802.1X | QoS   | FTP      | UPnP™ | Email | NAT | PlatForm Access | HTTPS   |
| • Локальные нас   | тр.    |        |           |          |       |          |        |       |          |       |       |     |                 |         |
| 🎡 Основная конфиг | урация |        | Экл.      |          |       |          |        |       |          |       |       |     |                 |         |
| 🖉 Расшир конфигур | ация ^ | Тип    | доступа   | CTROLINA | 067   | тако Р2Р |        |       | •        |       |       |     |                 |         |
| ⊚ Сис.            |        |        | пус регис | страции  | [UH)  | Idvin    |        |       | <b>*</b> |       |       |     |                 |         |
| ◎ Сеть            |        |        |           |          |       |          |        |       |          |       |       |     |                 |         |
| © Видео/Аудио     |        |        |           |          |       |          |        |       |          |       |       |     |                 |         |
| • изображение     |        |        |           |          |       |          |        |       |          |       |       |     |                 | Coxp.   |
| © безопасность    |        |        |           |          |       |          |        |       |          |       |       |     |                 |         |
| • События         |        |        |           |          |       |          |        |       |          |       |       |     |                 |         |
| О Событие SMAR    | Т      |        |           |          |       |          |        |       |          |       |       |     |                 |         |
| © Хранилище       |        |        |           |          |       |          |        |       |          |       |       |     |                 |         |
|                   |        |        |           |          |       |          |        |       |          |       |       |     |                 |         |

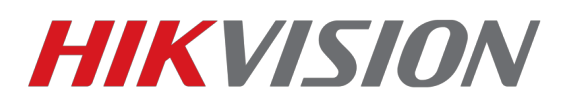

# 2)Регистрируем учетную запись на сайте <u>www.hik-connect.com</u> либо <u>www.ezvizlife.com</u>

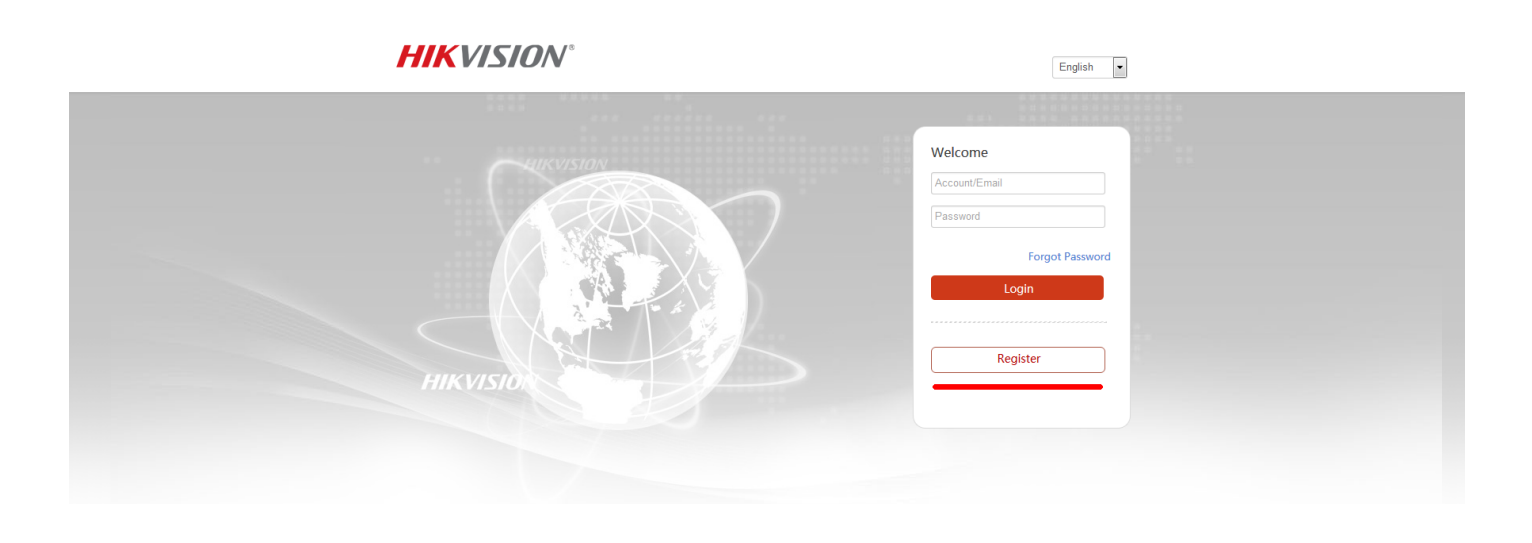

3) Рекомендуем добавлять устройство по серийному номеру,

DS-72xxABXY/SN123456789ABCD123456789ABCD (вводим блок из 9 цифр)

|                                | Управление уст      | ро           |                 |         |                  |  |  |  |
|--------------------------------|---------------------|--------------|-----------------|---------|------------------|--|--|--|
| Управление устройством         | Домен Устро         | Серийный ном | IP/Номер порта. | Состоян | Операции устройс |  |  |  |
|                                | 440276665           | 446276665    | 85.114.6.18     |         |                  |  |  |  |
|                                | 501556053           | 501556053    | 85.114.6.18/80  | Оффлайн | / 亩 电 🤫          |  |  |  |
|                                | Добавить устройство |              |                 |         | / 🖻 🖻 <          |  |  |  |
| 28                             | Серийный номе       |              | Пои             | іск     | / 亩 电 🤫          |  |  |  |
| Просмотреть мои общие<br>видео |                     |              |                 | Отмена  | / 🖻 😫            |  |  |  |
|                                | 839308775           | 839308775    | 85.114.6.18/80  | Оффлайн | / 🖬 😫            |  |  |  |
| Моя учетная запись             |                     |              |                 |         |                  |  |  |  |
|                                |                     |              |                 |         |                  |  |  |  |
|                                |                     |              |                 |         |                  |  |  |  |
|                                |                     |              |                 |         |                  |  |  |  |
|                                |                     |              |                 |         |                  |  |  |  |

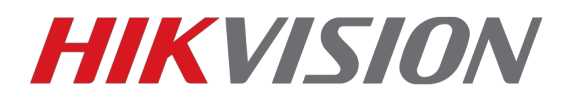

4)После ввода серийного номера, жмем кнопку Поиск

Если статус устройства В сети — то появится окошко как на скриншоте.

| Добавить устройство |           |        |
|---------------------|-----------|--------|
| Серийный номе       | 634646187 | Поиск  |
|                     | 3         |        |
| DS-7600NI-E1-A(634  | 646187)   |        |
|                     |           | Отмена |

# Вводим проверочный код. 6 латинских букв.

| 301330033           | 501350035 | 05.114.0.10/00 | οφφηαιίτη |
|---------------------|-----------|----------------|-----------|
| Добавить устройство |           |                |           |
| Серийный номе       | 634646187 | Поис           | к         |
| Проверочный к       |           |                |           |
|                     |           | Отмена         | Добавить  |

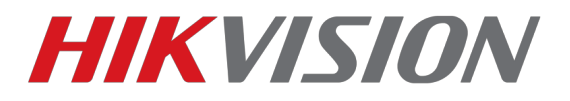

# Код можно найти на наклейке устройства,

| 93759 |                                                                   |                                                                         | Search                                               |                |
|-------|-------------------------------------------------------------------|-------------------------------------------------------------------------|------------------------------------------------------|----------------|
|       | Device Verifica                                                   | ation Code                                                              |                                                      | ×              |
|       | Adding device<br>the device veri<br>device label. In<br>provided. | with the serial No.of<br>fication code which is<br>put ABCDEF if no ver | 528993759.Inp<br>s marked on th<br>rification code i | out<br>e<br>is |
| 3759) | D<br>Mo<br>Sec<br>Ver                                             | igital Video Recorder<br>del: XXXXXXXXXXXXXXXXXXXXXXXXXXXXXXXXXXXX      |                                                      |                |
|       | Device Verifica                                                   | tion Code :                                                             |                                                      |                |
|       |                                                                   | OK                                                                      | Cancel                                               |                |
|       | No                                                                | device is a                                                             | added.                                               |                |
|       |                                                                   |                                                                         |                                                      |                |

через web интерфейс (прошивки 3.4.90+ на регистраторах и 5.4.5+ на камерах)

| н   | Watch                  | Просмотр А           | архив Изс               | обр. Наст                     | гройки       |                       |                         |  |
|-----|------------------------|----------------------|-------------------------|-------------------------------|--------------|-----------------------|-------------------------|--|
| Ţ   | Локальный              | Email Платформь      | I <b>доступа</b> HTTPS  | Другое                        |              |                       |                         |  |
|     | Система                | 👿 Вкл.               |                         |                               |              |                       |                         |  |
| Ð   | Сеть                   | Режим доступа плат   | φop Guarding Vision     | •                             |              |                       |                         |  |
|     | Базовые настройки      | Адрес сервера        | dev.eu.guardingv        | ision.com                     | Изменить     |                       |                         |  |
|     | Доп. настройки         | Статус регистрации   | Всети                   | ▼                             |              |                       |                         |  |
| .Q. | Видео и Аудио          | Код подтверждения    | •••••                   | **                            |              |                       |                         |  |
| 1   | изображение            | От 6 до 12 букв с уч | етом регистра (а–z, А–Z | 2) или цифр (0—9). <i>Р</i> е | ек мендуется | использовать мин. 8 с | символов — букв и цифр. |  |
| 圁   | По событию             | і Изменить код пр    | оверки.                 |                               |              |                       |                         |  |
| B   | Хранение               |                      |                         |                               |              |                       |                         |  |
| Fo  | Обнаружение автомобиля | 🖹 Сохрани            | ть                      |                               |              |                       |                         |  |
| 63  | VCA                    |                      |                         |                               |              |                       |                         |  |
|     |                        |                      |                         |                               |              |                       |                         |  |
|     |                        |                      |                         |                               |              |                       |                         |  |

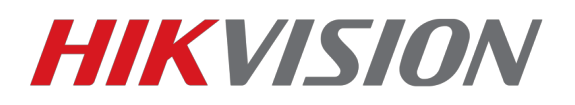

Или через GUI самого регистратора (мышка+монитор)

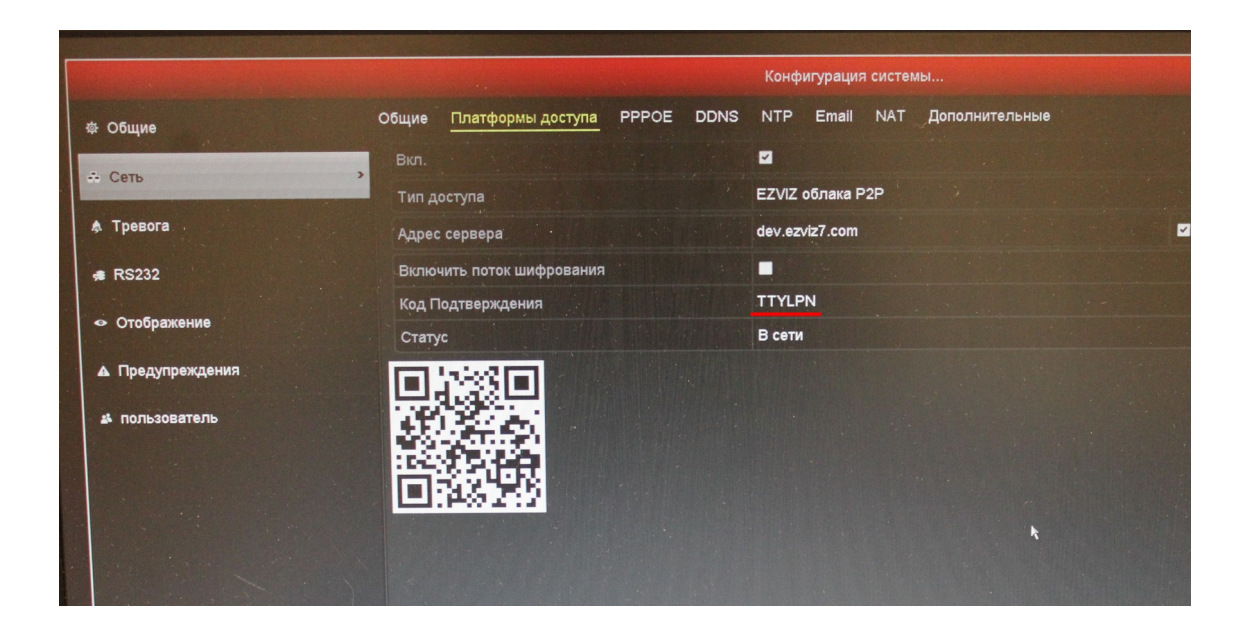

5)После ввода кода жмем кнопку Добавить и видим надпись

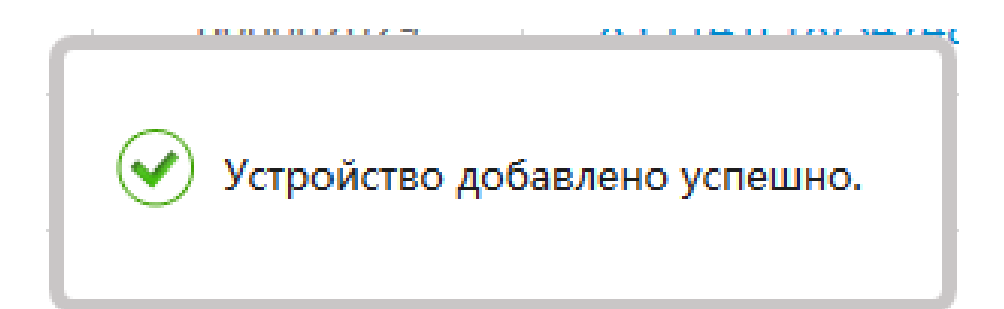

Поздравляем, Вы великолепны!

Теперь перейдем к настройке просмотра.

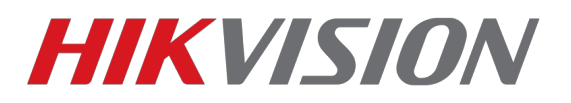

#### Просмотр на ПК через IVMS-4200 (с версии 2.3.1.3+)

(p2p доступ работает только на версии клиента под Windows, клиент на MacOSX поддерживает только прямое подключение по IP)

# 

#### Открываем раздел управления устройствами

## Выбираем "Добавить новый тип устройства"

| Control Panel      | 🚔 Devic       | e Management    |            |          |                      |           |          |                |               |   |
|--------------------|---------------|-----------------|------------|----------|----------------------|-----------|----------|----------------|---------------|---|
| <br>Server 🗃 Group |               |                 |            |          |                      |           |          |                |               |   |
| Organization       |               | Device for Mana | gement (0) |          |                      |           |          |                |               |   |
| Encoding Device/   | /Door Station | + Add Device    | 🗹 Modify   | 🗙 Delete | Remote Configuration | 識 QR Code | Activate | L Online Users | 😯 Refresh All |   |
| + Add New Device   | Type          | Nickname        | IP         | Devic    | e Serial No.         |           | Security | Net Status     | HDD Status    | F |
|                    | Add           | vew Device Type |            |          |                      |           |          |                |               |   |
|                    |               |                 |            |          |                      |           |          |                |               |   |
|                    |               |                 |            |          |                      |           |          |                |               |   |
|                    |               |                 |            |          |                      |           |          |                |               |   |
|                    |               |                 |            |          |                      |           |          |                |               |   |
|                    |               |                 |            |          |                      |           |          |                |               |   |
|                    |               |                 |            |          |                      |           |          |                |               |   |
|                    |               |                 |            |          |                      |           |          |                |               |   |
|                    |               |                 |            |          |                      |           |          |                |               |   |
|                    |               |                 |            |          |                      |           |          |                |               |   |
|                    |               |                 |            |          |                      |           |          |                |               |   |
|                    |               |                 |            |          |                      |           |          |                |               |   |
|                    |               |                 |            |          |                      |           |          |                |               |   |
|                    |               |                 |            |          |                      |           |          |                |               |   |
|                    |               |                 |            |          |                      |           |          |                |               |   |

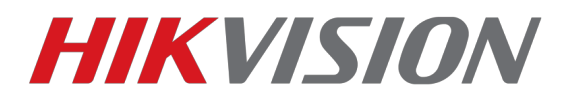

# Добавляем "Устройство Hik-connect"

| Device Turner                 |                        |   |
|-------------------------------|------------------------|---|
| Encoding Device/Door Station  | Storage Server         |   |
| Stream Media Server           | Decoding Device        |   |
| Cascading Server              | Transcoder             |   |
| Hik Cloud P2P Device          | Security Control Panel |   |
| Indoor Station/Master Station |                        |   |
| Device Type Instruction       |                        | 1 |
|                               |                        |   |

# Переходим в раздел который мы добавили, выбираем регион и жмем Вход(Login)

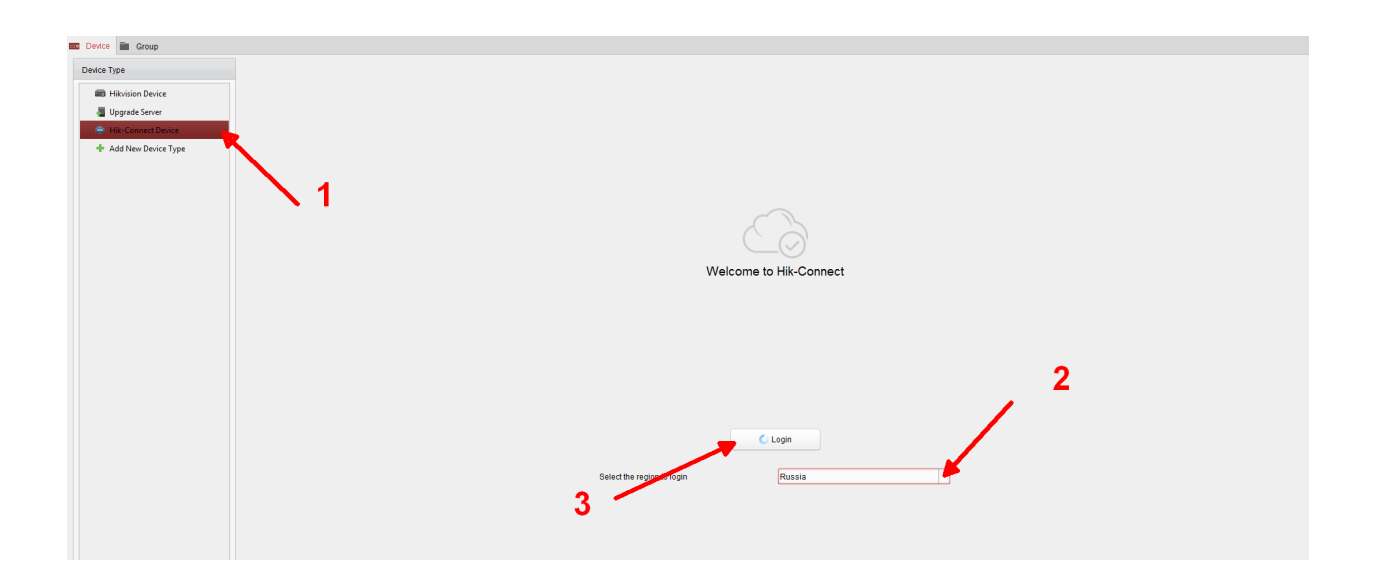

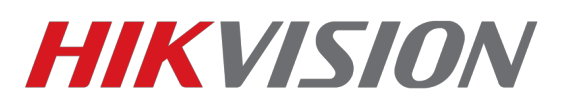

## Вводим учетные данные и просматриваем камеры через Основной ракурс

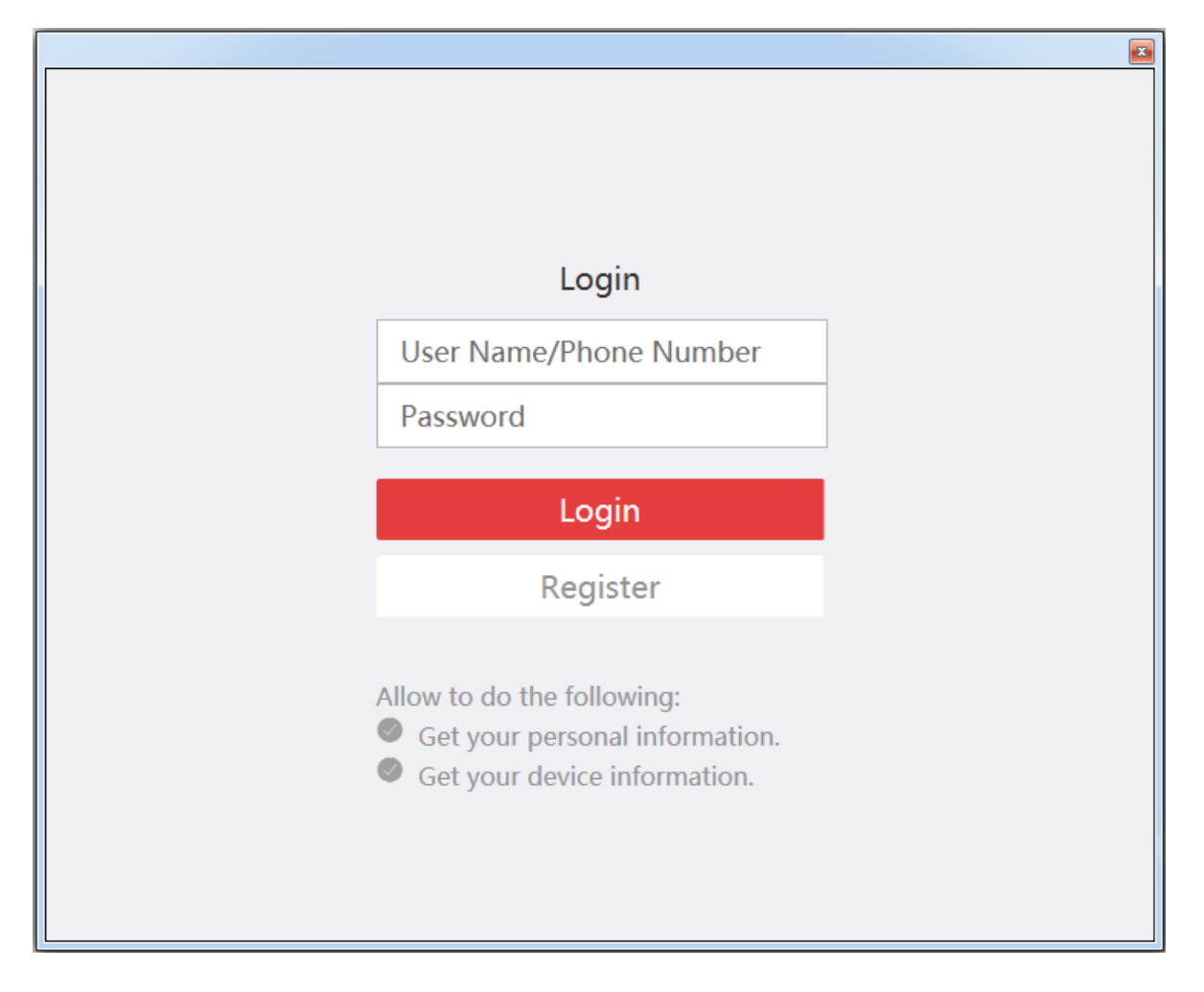

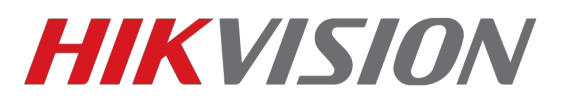

## Просмотр через мобильное устройство

Скачиваем из AppStore или Play Market приложение Hik-connect

После запуска приложения, нажимаем внизу кнопку Больше, после чего входим под своей учетной записью

| 2          | <u></u>                          | <b>4G</b><br>₊↑ ⊿1 81% | 13:48 |
|------------|----------------------------------|------------------------|-------|
|            | Больше                           |                        |       |
|            |                                  |                        |       |
| $\bigcirc$ | Снимки и видеозаписи             |                        | >     |
|            |                                  |                        |       |
| 0          | Настройки функций                | 2                      | >     |
|            |                                  |                        |       |
| ?          | Справка                          |                        | >     |
| Ô          | Сведения                         |                        | >     |
|            |                                  |                        |       |
|            | Вход                             | •                      |       |
|            |                                  |                        |       |
|            |                                  |                        |       |
|            | 1                                |                        |       |
|            |                                  |                        |       |
| 11         |                                  |                        |       |
| н          | <b>1</b><br>ik-Connect Сообщение | Бс                     | •••   |